## How to Download Your Digital Wallet Card to Your Mobile Device

Digital Wallet cards are only available to individual's, they are not available to organizations.

LicensE updates any changes to Digital Wallet Cards every hour.

Log into LicensE on the mobile device. Click "License and Applications" and select "My Licenses."

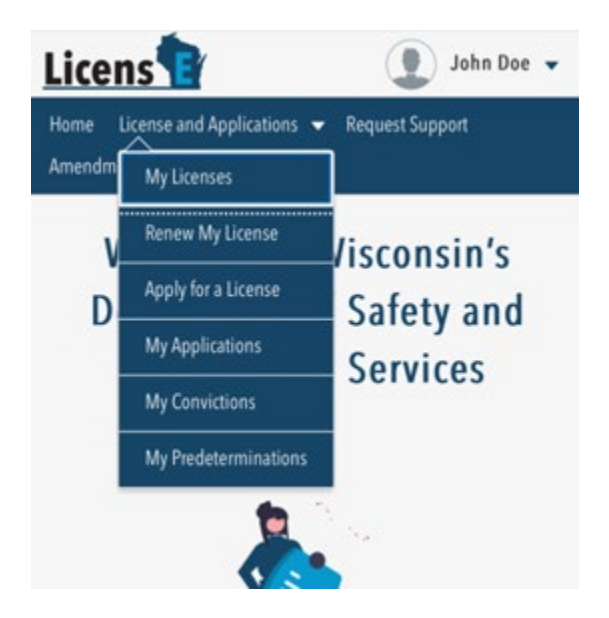

Select the license you would like to download as a Digital Wallet Card.

Under "Action" click on the carrot and select either "Add to Google Wallet" or "Add to Apple Wallet."

If you have multiple licenses you will need to download them separately.

|                          | 7                               |
|--------------------------|---------------------------------|
|                          | Designer Of Engineering Systems |
|                          | Regular                         |
|                          | Active                          |
|                          | 1/7/2024                        |
|                          | 11/30/2024                      |
|                          | Electrical                      |
|                          | View Certificates               |
|                          | Add Specialty                   |
|                          | Renew                           |
| Contact Information      | Conviction Fee                  |
| 4822 Madison Yards Way N | Wall Certificate Fee            |
| (608) 266-2112 (877)     | Upload Documents                |
| (                        | Add to<br>Google Wallet         |
| © 2023 Wiscon            | Add to<br>Apple Wallet          |

Select "Add" in the upper right corner to add to your wallet.

Cancel WI Department of Safety a... Add

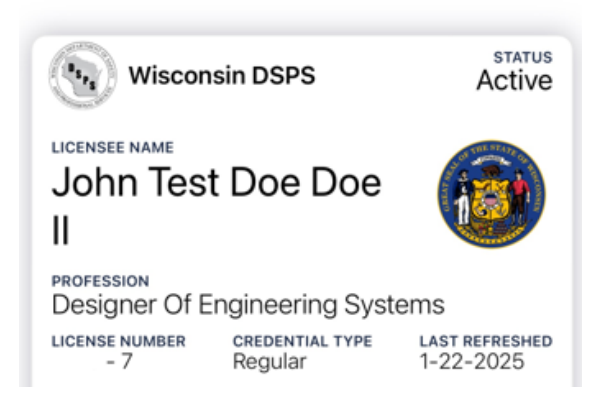

Open your new Digital Wallet Card in your mobile wallet.

Click on the 3 dots in the upper right corner to see reverse side of wallet card.

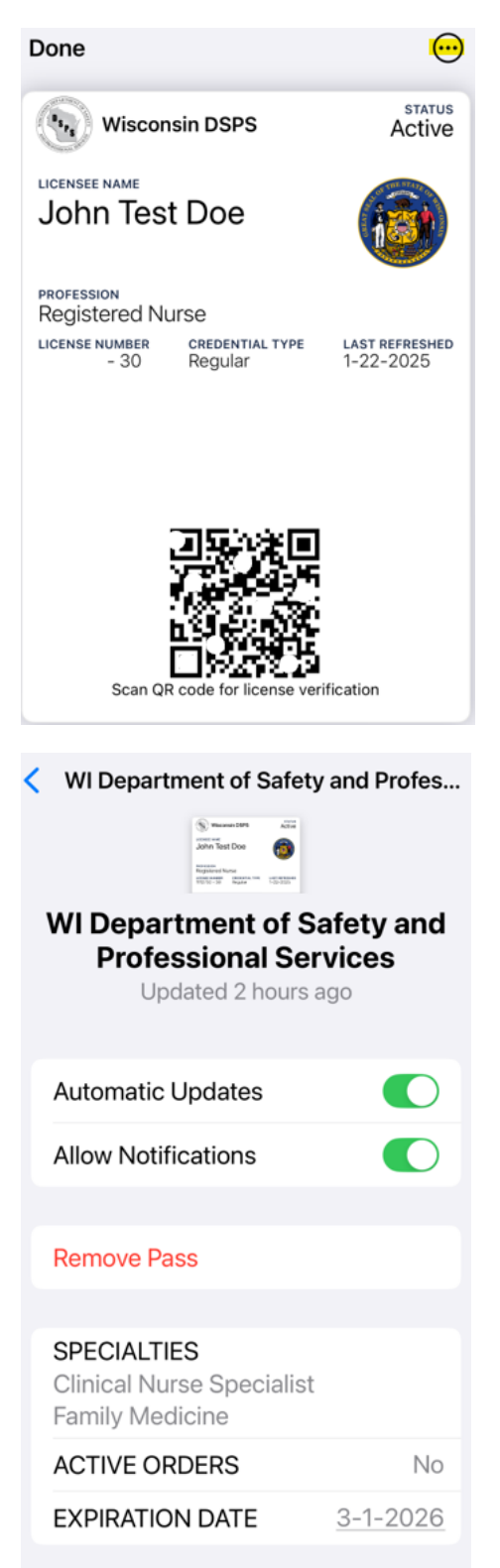